## Как самостоятельно встать на очередь в детский сад через интернет ?

## (если еще не написано заявление в детский сад)

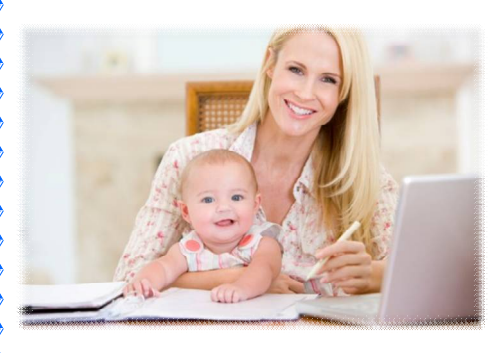

Уважаемые родители (законные представители) встать в очередь на получение путевки в детский сад достаточно просто, используя сеть Интернет. Кроме того, при записи в электронную очередь пользователь сможет в режиме реального времени видеть движение очереди и место своего ребенка в ней. Сделать все это можно вообще без визита в управление образования, воспользовавшись сайтом госуслуг. Для этого

необходим лишь компьютер с выходом в Интернет.

Процедура регистрации на едином портале госуслуг довольно проста. Кнопка «Регистрация» находится в верхнем правом углу на главной странице сайта gosuslugi.ru

После нажатия на нее пользователю открывается интерфейс, предлагающий выбрать форму регистрации. Введите ФИО и подтвердите свой номер телефона либо адрес электронной почты.

Для подтверждения номера телефона вам необходимо указать его в соответствующем поле регистрационной формы и нажать кнопку "Зарегистрироваться".

Далее в поле "Код подтверждения" нужно ввести комбинацию цифр, высланных вам в виде SMS и нажать кнопку "Подтвердить". Если код активации правильный, то следующим шагом будет процедура создания пароля.

Просто введите два раза нужный вам пароль в соответствующих полях и нажмите "Сохранить". Для подключения к услуге «Электронная очередь» нужно пройти полную регистрацию.

Для того чтобы получить требуемую услугу, вам необходимо подтвердить свою учетную запись. При входе в свой личный кабинет и перейдите к редактирования личных данных. Система предложит вам пройти процедуру подтверждения учетной записи.

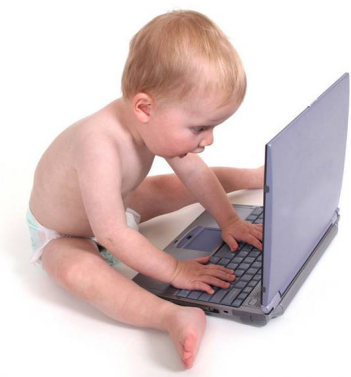

Здесь вам и понадобиться ввести номер СНИЛС, а также паспортные данные. Далее ваши данные отправляются на проверку, которая занимает несколько минут. Если все верно, на ваш номер придет SMS сообщение об успешной проверке личных данных.

После прохождения успешного этапа регистрации, вам осталось подтвердить свою личность. На следующей странице нам предлагают выбрать способ подтверждения личности. После прохождения регистрации заполняется заявление в детский сад (заполняются личные данные ребенка), выбирается ОДНО предпочитаемое ДОУ и нажимается кнопка «подача заявления».

Подробнее как стать на очередь через портал государственных услуг можно посмотреть на сайте <u>http://chernmmc.edusite.ru/</u> или <u>http://chernobr.ru</u>.